## 如何繳交英語自學筆記?

繳交自學筆記方法一:

登入線上英語自學中心-自修室繳交

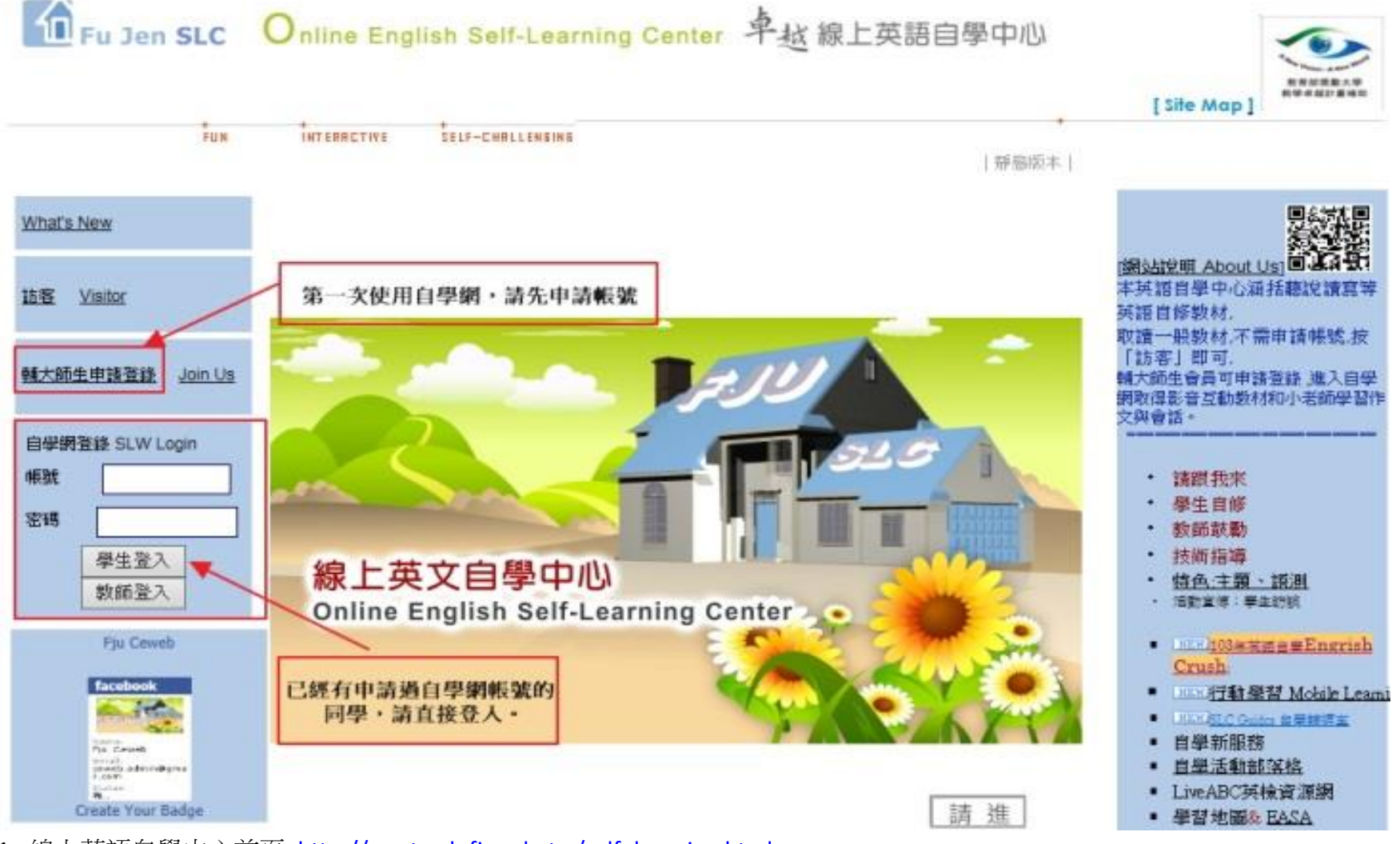

1. 線上英語自學中心首頁 <u>http://ce.etweb.fju.edu.tw/self learning.html</u>

2. 左邊登入框輸入使用自學網的帳號密碼。第一次使用請點輔大師生申請登錄,申請帳號密碼。

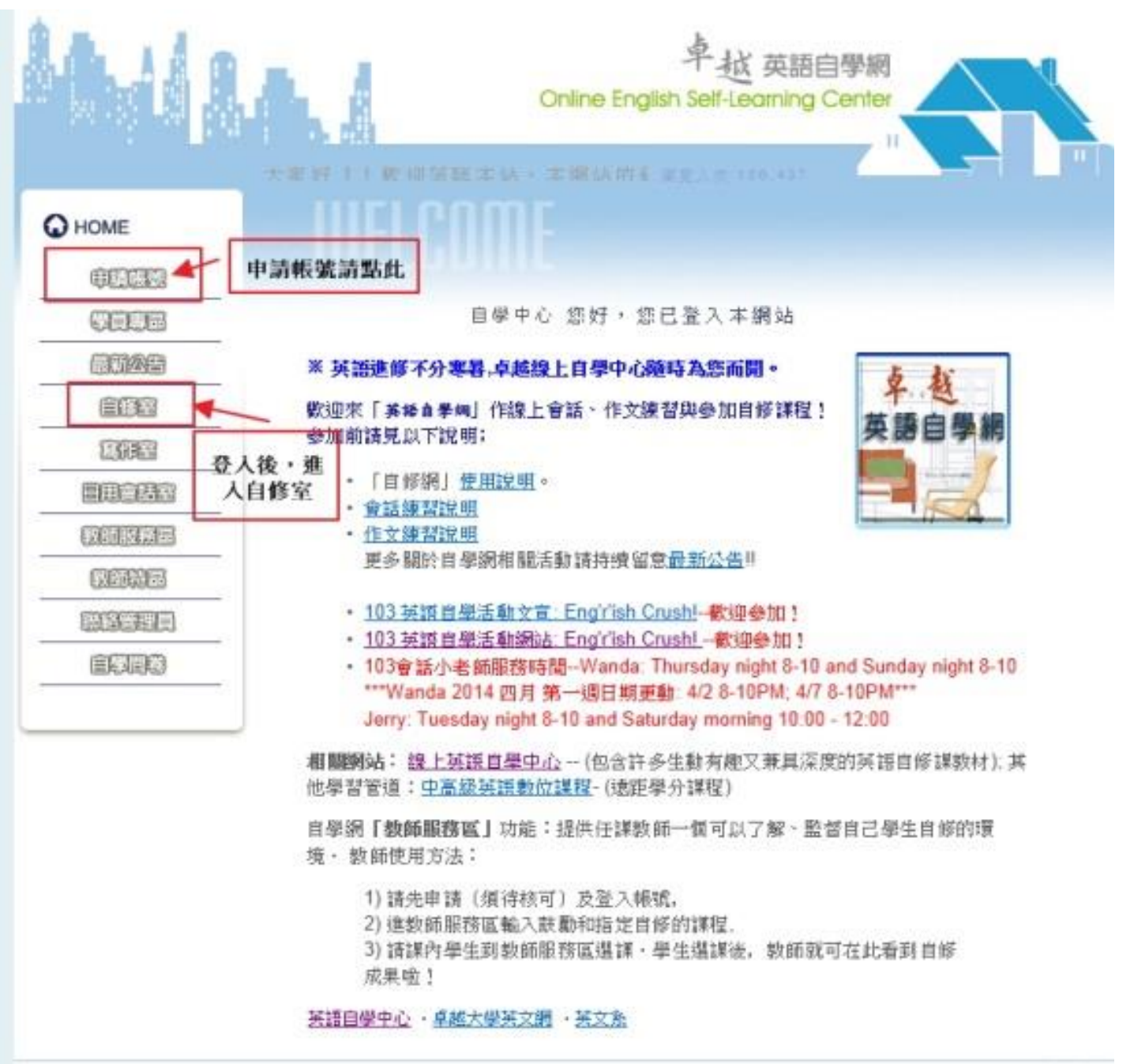

3. 登入後,進入自修室。

申請帳號請點:申請帳號。

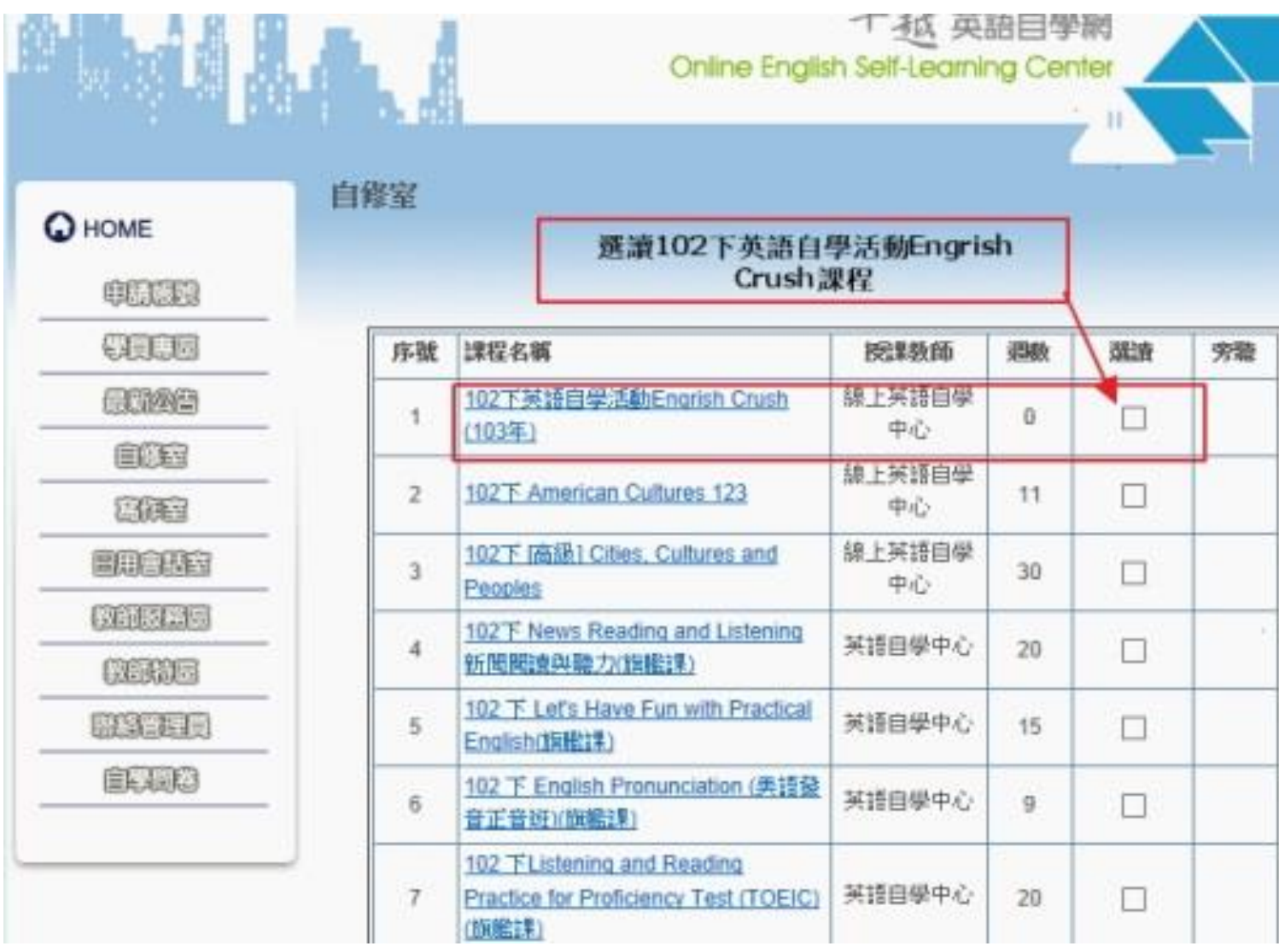

4. 在自修課程列表選擇 102 下英語自學活動 Engrish Crush(103 年),勾"選讀"。

| 7  | 102°F English for Fun                  | 線上英語自學<br>中心   | 核可 | 傍 | 遐遠 |
|----|----------------------------------------|----------------|----|---|----|
| 8  | 102°F English for Fun 2                | 線上英語自學<br>中心   | 核可 | ß | 迎盟 |
| 9  | 102 F English for fun 3                | 線上英語自學<br>中心   | 核可 | 眵 | 把蓝 |
| 10 | 102下 開光提開的話與歐                          | 線上英語自學<br>中心   | 核可 | 昏 | 超温 |
| 11 | 102下 I商級1 Cities, Cultures and Peoples | 線上英語自學<br>中心   | 核可 | 移 | 遐遭 |
| 12 | 102下 American Cultures 123             | 線上英譜自學<br>中心   | 核可 | 悿 | 迎潜 |
| 遻  | 修課程後,可在課程列表看到此課程                       | l,點選進人課        | 程  |   |    |
| 13 | 102下英語自學活動Engrish Crush(103年)          | - 線上英語目学<br>中心 | 核可 | 昏 | 過遊 |

5. 選讀課程後,即可在自己的自修室 列表看到102下英語自學活動Engrish Crush(103年),點選課程進入。

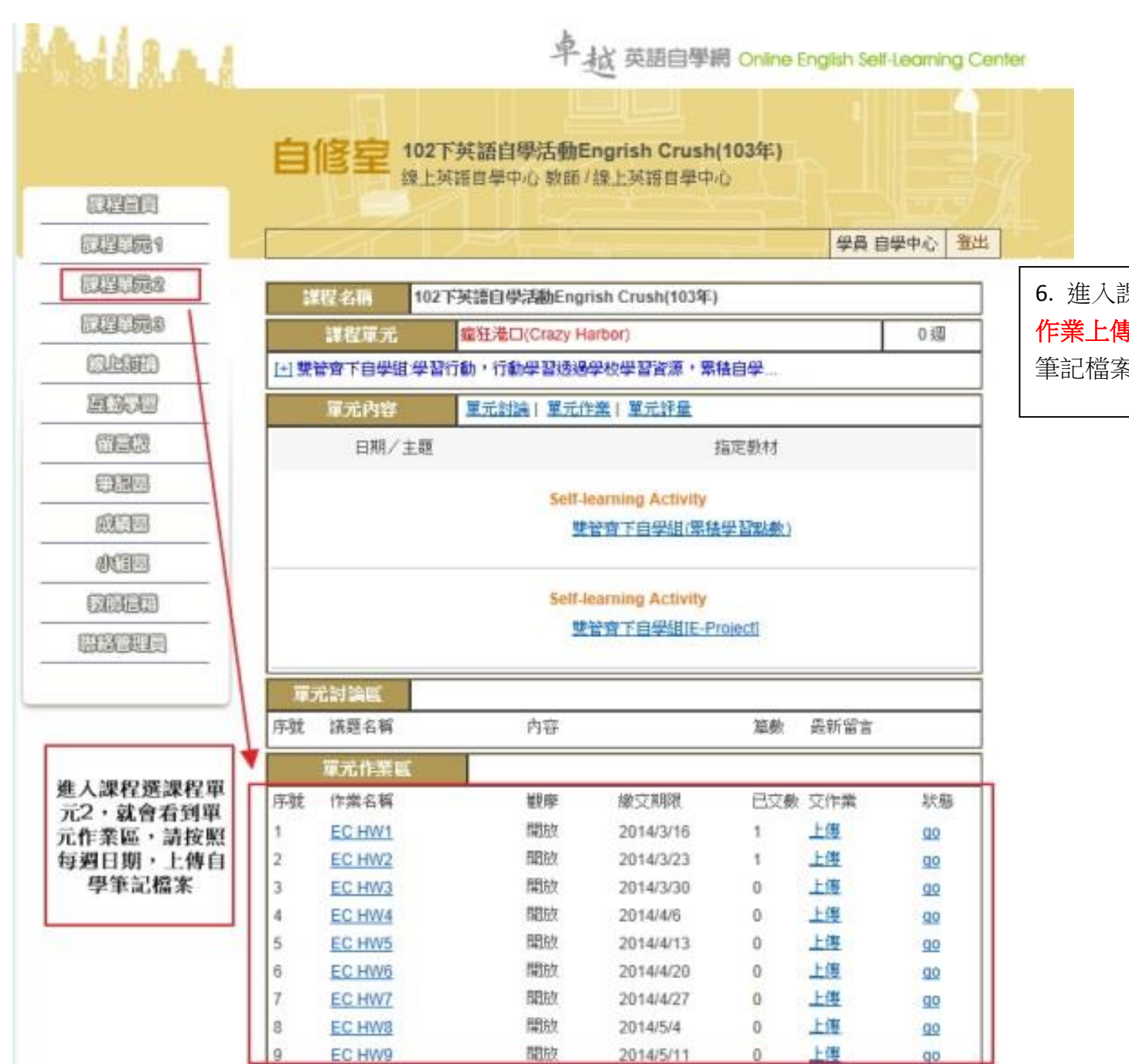

6. 進入課程,點選課程單元2,即看到下方有依週次的 作業上傳區,每週在交作業區按"上傳",選擇你的自學 筆記檔案上傳。在"狀態 GO"檢查你是否成功上傳。 <u> 繳交自學筆記方法二:</u>

1. 加入 FaceBook 輔大英語自主學習社團

2.3. 選擇 Add File,選擇你的自學筆記檔案,在訊息開頭註明[103 SL Note]

4. 發布你的自學筆記

\*(筆記內要註明自己的姓名和學號,我們才能幫你計點數喔)

| Messages                                  | 輔大英語自主學習 Members Event                             | s Photos Files                                              |                   | V Notifications + C                                                                    | reate Group 🔹 Q |  |  |
|-------------------------------------------|----------------------------------------------------|-------------------------------------------------------------|-------------------|----------------------------------------------------------------------------------------|-----------------|--|--|
| 20 Events                                 |                                                    |                                                             | About 474 members |                                                                                        |                 |  |  |
| Photos Browse Find Friends1. 2 加入輔大革語自主學習 | Say something about this<br>3. 留言開窮註明[103 SL Note] | Ø Open Group<br>大家好,很高興各位加人購大英語自主學習社<br>業,                  |                   |                                                                                        |                 |  |  |
| GROUPS 社園<br>星 輔大英語自主學習                   | From Your Computer                                 | From Your Dropbox Choose File No file chosen 4. 会有i・我們就可以看: |                   | 运信社園屬於輔大英語目學中心。 我們會定期告知同學自學中心舉辦的活動,以及<br>提供英語自學教材。 歡迎大家與我們一起學習英文以及體驗自主學習 的樂趣! See More |                 |  |  |
| ▲ 難仁大學英語普英學程 5<br>Create Group            | (Max size 25 MB)                                   |                                                             |                   |                                                                                        |                 |  |  |
| Games Games Feed                          | [2] 如大兵自己在海 <b>秋时日本部时</b> 11                       |                                                             |                   | 474 members (14 new) ' Invite by Email<br>+ Add People to Group                        |                 |  |  |

## 繳交自學筆記方法三:

如果上述方法上傳遇到問題,也歡迎您將自學筆記寄至 ceweb.admin@gmail.com 信件開頭註明[103 SL Note]